## INSTRUCTIONS FOR CHANGING YOUR PASSWORD ON YOUR PROPERTY PROFILES IPHONE APP

1) Using your i-device or PC browser, for example Safari or Internet Explorer, go to www.reisource.com, then login using the **User Name** and **Password** you received in your email.

Please note that you CANNOT change your password using the Property Profiles iPhone App.

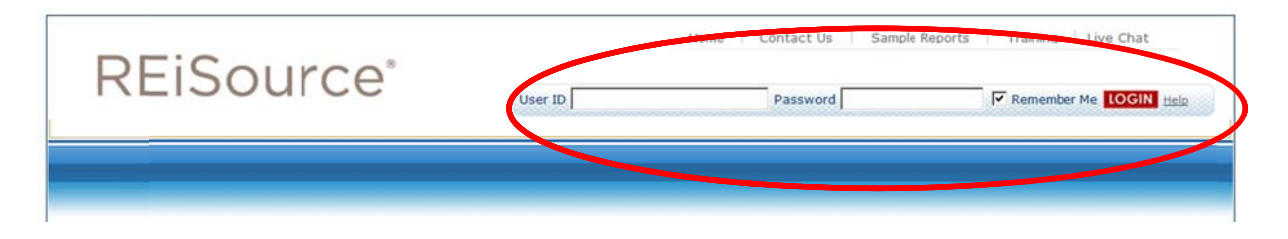

2) Click on My Account.

| stewart |                   | Home Contact Us Samp           | Home Contact Us Sample Reports Training Live Chat Logout |            |
|---------|-------------------|--------------------------------|----------------------------------------------------------|------------|
|         |                   | Purchased Lists                | Saved Searches Coverage                                  | My Account |
| PROFILE | PROSPECTING LISTS | SALES MARKETING AND COLLATERAL | REAL ESTATE TRENDS                                       |            |

3) Click on Manage My – Personal Profile.

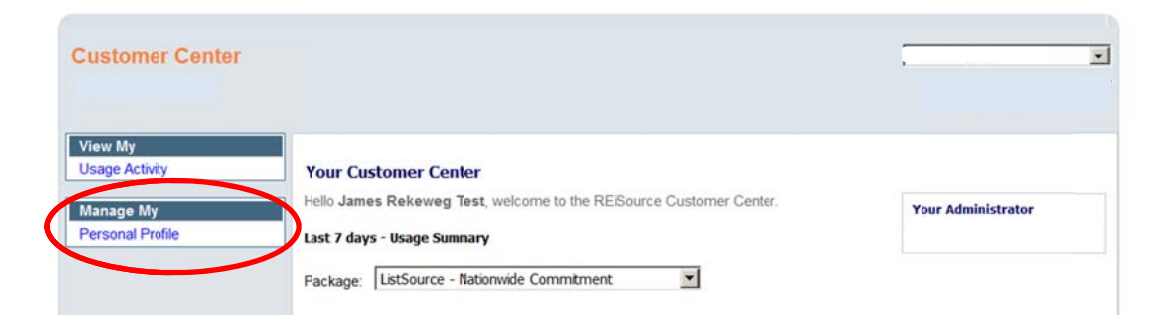

## 4) Click on Reset Password.

| Customer Center               |                           |                          | · · · · · · · · · · · · · · · · · · · |
|-------------------------------|---------------------------|--------------------------|---------------------------------------|
| View My<br>Usage Activity     | Manage My Personal        | Profile                  |                                       |
| Manage My<br>Personal Profile | Basic Information         | ,                        |                                       |
|                               | Name Prefix:              | Select 💌                 |                                       |
|                               | *First Name:              | Stewart                  |                                       |
|                               | *Last Name:               | Test                     |                                       |
|                               | Name Suffix:<br>*Email:   | stewart.test@stewart.com |                                       |
|                               | User Options              |                          |                                       |
|                               | *User Nane:<br>*Password: | STCC(<br>Reset Password  |                                       |
|                               |                           |                          |                                       |

5) Enter your Existing Password, New Password, and Confirm New Password. Click Save.

| Reset Password               |                          |
|------------------------------|--------------------------|
| Please provide your existing | and new password.        |
| User Name:                   | STCC                     |
| *Existing Password:          |                          |
| *New Password:               |                          |
| *Confirm New Password:       |                          |
| Password must contain bet    | ween 6 and 16 characters |
|                              | Cancel Save              |

6) Verify password has been changed.

| Password | modified | successfully. |
|----------|----------|---------------|
|          | Close    |               |